# Инструкция

# по подаче педагогическим работником заявления о проведении аттестации через Единый портал государственных и муниципальных услуг (функций)

Для получения услуги Заявитель должен авторизоваться в ЕСИА как частное лицо (физическое лицо) с подтвержденной учетной записью.

### Для подачи заявления нужно подготовить:

- документы, подтверждающие результаты профессиональной деятельности (документ в формате WORD со ссылкой на облачное хранилище, где размещено портфолио, либо скан-копию портфолио);

- документ, подтверждающий установление имеющейся (имевшейся) квалификационной категории (приказ о присвоении категории, номер и дата, название органа, принявшего решение);

- сведения об образовании.

В число документов для загрузки рекомендуется включить дополнительно скан-копию заявления на аттестацию, поскольку это позволит получить необходимую информацию, отсутствующую в установленной форме на ЕПГУ.

## Документы, подтверждающие результаты профессиональной деятельности:

### для первой и высшей категорий

Портфолио, отчеты, свидетельства участия в конкурсах профессионального мастерства, конференциях, семинарах, научно-исследовательской работе, документы о присуждении государственных наград, почетных званий, ведомственных знаков отличия;

### для категорий «педагог-наставник» и «педагог-методист»:

1) документы, подтверждающие результаты методической работы или наставничества, активное участие в работе методических объединений работников школы, в разработке методического сопровождения обучения и профессиональных конкурсах (включая приказ о назначении педагогом-наставником, педагогом-методистом, программ деятельности и т.п.);

2) ходатайство работодателя, к нему – выписка из протокола педагогического совета (иного коллегиального органа управления образовательной организацией), на котором рассматривалась деятельность методиста или наставника. Решение должно быть согласовано с первичной профсоюзной организацией, если ее нет – с другим представительным органом работников организации

К заявлению о проведении аттестации **на основании наград или призовых мест в конкурсах** педагогическим работником должны быть приложены сведения, подтверждающие наличие у него соответствующих наград либо призовое место в конкурсе (заверенные скан-копии почетных грамот, дипломов, удостоверений, приказов, протоколов и пр.). Это же относится и к иным основаниям для проведения аттестации по упрощенной процедуре.

Рекомендуется заранее подготовить документы, сделать сканы, сохранить в PDF; если большой объем, то заархивировать. Всего можно выбрать файлов на 150,0 Мб. При подаче заявления на категорию «педагог-методист»/ «педагог-наставник» допускается объем файлов 1024,0 Мб.

5. Процесс подачи заявления состоит из следующих шагов:

1. Выбрать на ЕПГУ в разделе «Региональные услуги», «Дети Образование» услугу «Аттестация педагогических работников». Открывается страница с описанием услуги (карточка услуги) и активной кнопкой «**Начать**» (рис. 1):

| Апестация педагогов                                         |    |
|-------------------------------------------------------------|----|
| Услуга поможет отдельным категориям педагогических работник | OB |
| подать заявление и получить решение об аттестации на        |    |
| квалификационные категории:                                 |    |
| – первую                                                    |    |
| – высшую                                                    |    |
| – педагог-методист                                          |    |
| – педагог-наставник                                         |    |
| Начать                                                      |    |
|                                                             |    |

2. На странице услуги формы-концентратора по активной кнопке «Начать» открыть вопросник, уточняющий наличие/отсутствие квалификационной категории (рис. 2):

Выбрать нужный вариант.

В случае выбора ответа «Да» или «Была, но прекратила действие» появится следующий экран (рис. 3):

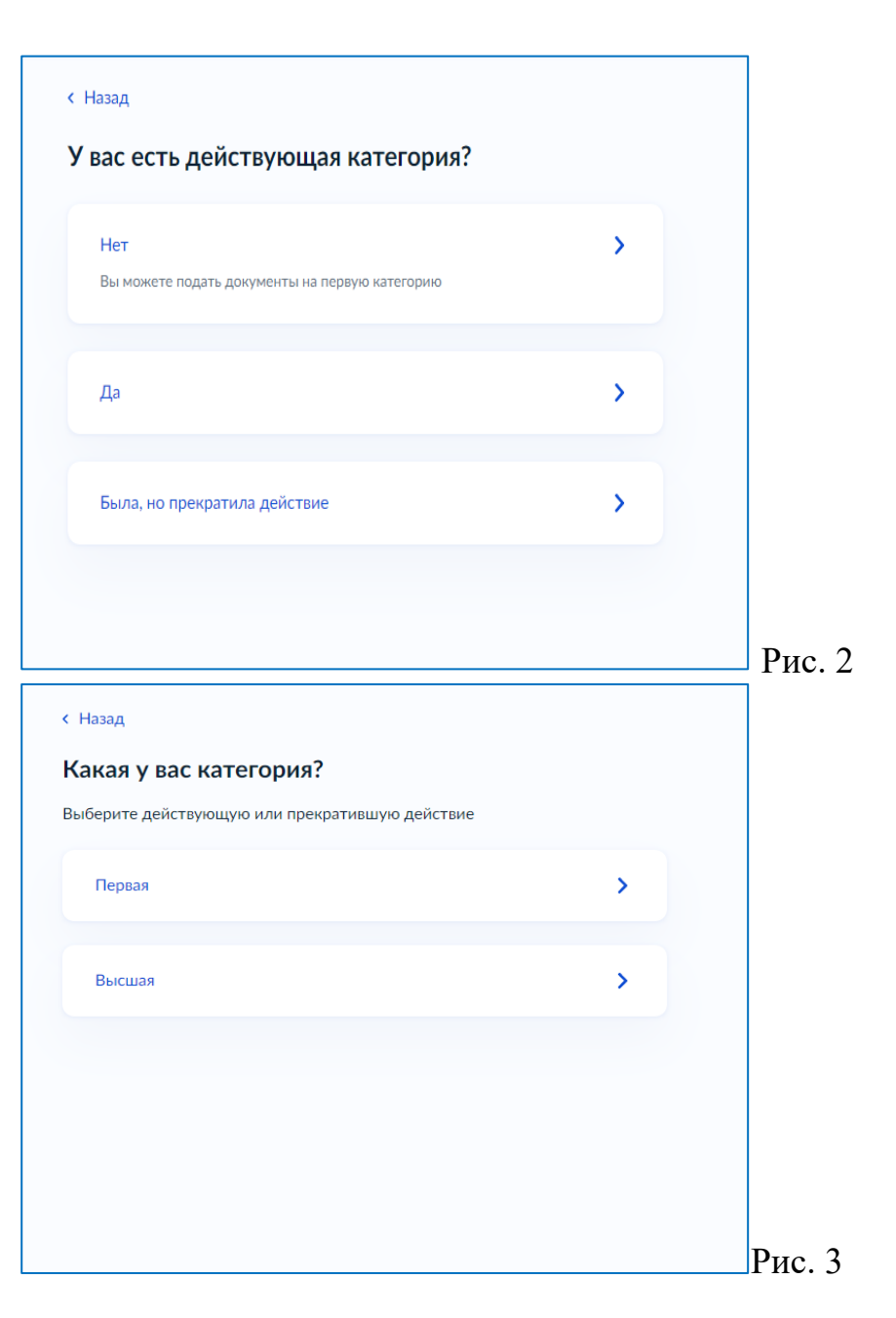

При выборе варианта **«Первая»** на следующем экране будет предложено указать желаемую квалификационную категорию: первую или высшую.

В случае выбора варианта «Высшая» экран будет выглядеть следующим образом (рис. 4):

| назад<br>а какую категорию подаёте документы? |   |
|-----------------------------------------------|---|
| Первую                                        | > |
| Высшую                                        | > |
| Педагог-методист                              | > |
| Педагог-наставник                             | > |
|                                               |   |

< Назад

# Что нужно для подачи заявления

- Документы, подтверждающие результаты профессиональной деятельности
  - Сведения об имеющейся или прекратившей действие категории
  - Сведения о должности, по которой будете проходить аттестацию
  - Сведения об образовании

Рис.5

3. Выбрать нужную квалификационную категорию (первая, высшая, педагог-методист, педагог-наставник).

В случае выбора ответа **«Первую»** (или ответа **«Нет»** в п.2) или **«Высшую»** откроется экран (рис. 5):

В случае выбора ответа «Педагог-методист» или «Педагог-наставник» экран будет выглядеть следующим образом (рис. 6):

# Казад Что нужно для подачи заявления Документы, подтверждающие методическую и наставническую деятельность Сведения об имеющейся квалификационной категории Сведения о должности, по которой будете проходить аттестацию Сведения об образовании Ходатайство работодателя Срок оказания услуги 90 календарых дней Тто дальше В течение 30 календарных дней в личный кабинет или на электронную почту придёт уведомление с датой, временем и способом проведения аттестации

В течение 60 календарных дней после аттестации в личный кабинет придёт решение аттестационной комиссии

Перейти к заявлению

Рис.6

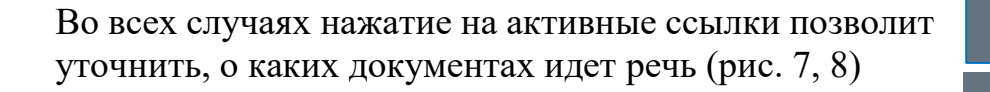

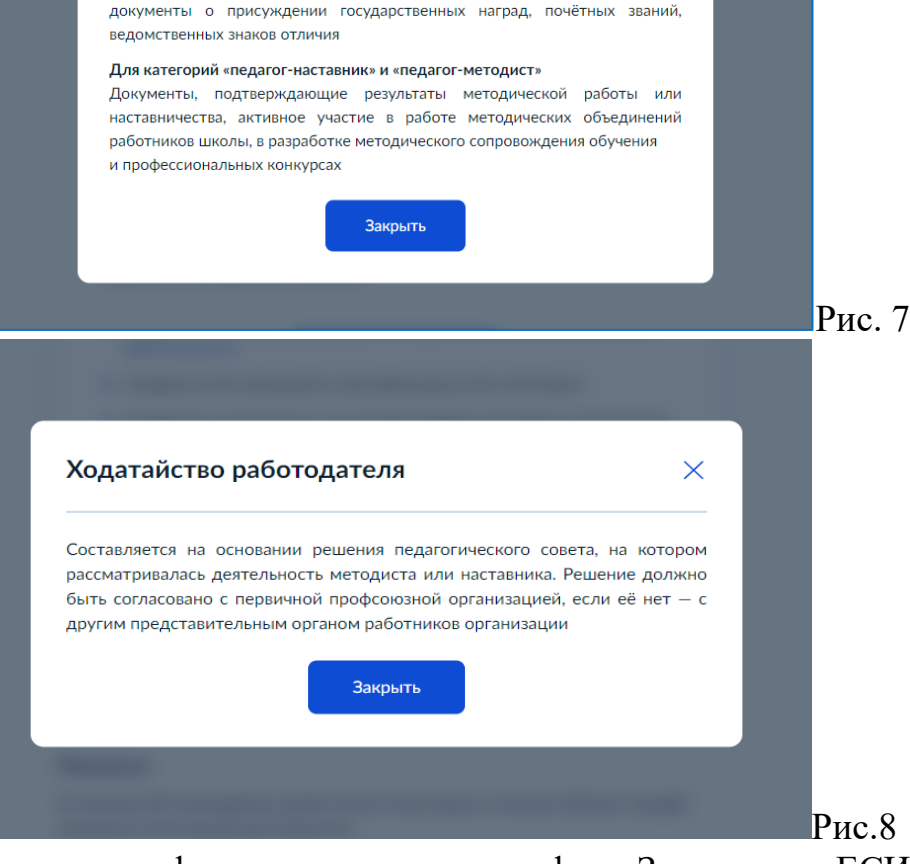

Х

Документы, подтверждающие результаты

Портфолио, отчёты, свидетельства участия в конкурсах профессионального мастерства, конференциях, семинарах, научно-исследовательской работе,

профессиональной деятельности

Для первой и высшей категорий

4. Изучив информацию, отображаемую на экранах Заполнение формы данными из профиля Заявителя в ЕСИА (рис. 5-8), открыть интерактивную форму заявления. выполняется автоматически: Для этого нажать на активную кнопку «Перейти к заявлению» (рис. 6).

1) фамилия, имя, отчество;

2) сведения о документе, удостоверяющем личность:

В результате на нескольких экранах будут отражены - наименование документа, удостоверяющего личность; персональные данные Заявителя, требующие проверки - серия и номер; и, в случае необходимости, редактирования. Активная кнопка «Проверьте свои данные»: есть - кем выдан;

возможность редактировать.

Если все верно, необходимо подтвердить «Верно»

5. Выполнив проверку данных, перейти к форме, требующей внесения реквизитов решения об первой/высшей квалификационной установлении категории (рис. 9).

Эта форма не предусмотрена в случае отсутствия у Заявителя квалификационной категории

- дата выдачи;
- код подразделения;
- место рождения.
- 3) контактные данные:
- телефон;
- адрес электронной почты.

| Назад                                |                            |         |
|--------------------------------------|----------------------------|---------|
| /кажите реквизит<br>высшей категории | гы решения об установ<br>и | лении   |
| Номер                                | Дата                       |         |
| 967                                  | 12.01.2024                 | <b></b> |
| Наименование органа, прин<br>МОиН УР | нявшего решение            |         |
|                                      |                            |         |
|                                      | Продолжить                 |         |
|                                      |                            |         |

6. Нажав активную кнопку «**Продолжить**», перейти к форме, требующей заполнения сведений об образовании (рис. 10)

Уровень образования: выбрать из списка.

Наименование образовательной организации: где получили профессиональное образование.

Специальность, квалификация или направление подготовки (необязательно).

Год получения документа об образовании: выбрать

Имеется активная кнопка «Добавить сведения»

| ровень образования                  |                     |        |
|-------------------------------------|---------------------|--------|
| Высшее образование                  |                     | ~      |
| lаименование образовательной органи | изации              |        |
| УдГУ                                |                     |        |
| пециальность, квалификация или напр | равление подготовки |        |
|                                     |                     |        |
| leобязательно                       |                     |        |
| од получения документа об образован | ии                  |        |
| 2010                                |                     | ~      |
|                                     |                     |        |
| Добави                              | ть сведения         |        |
|                                     |                     | ······ |
| Про,                                | должить             |        |
|                                     |                     |        |

7. Нажав кнопку «**Продолжить**», указать место работы и должность, по которой отите пройти аттестацию (рис. 11).

### ВАЖНО!!!

образовательной a) полное наименование точном организации следует указывать B с ее уставом, потому соответствии ЧТО ЭТО будет указано об наименование В приказе установлении квалификационной категории;

б) наименование должности желательно конкретизировать (например, не просто «учитель», а «учитель математики»; не просто «воспитатель», а «воспитатель группы продленного дня»). Это позволит своевременно направить необходимую информацию об аттестующемся педагогическом работнике председателю соответствующей экспертной группы

| ажите место р           | аботы и долж    | ность |     |
|-------------------------|-----------------|-------|-----|
|                         |                 |       |     |
| АОУ ЛПО УР ИРО          |                 |       |     |
| Чаименование организац  | ии как в уставе |       |     |
| Должность               |                 |       |     |
| Методист                |                 |       |     |
| 1о которой хотите пройт | и аттестацию    |       |     |
|                         |                 |       |     |
|                         | Продолжить      |       |     |
|                         |                 |       |     |
|                         |                 |       | Рис |

8. В случае аттестации на первую/высшую квалификационные категории при нажатии на кнопку «Продолжить» появится следующий экран (рис. 12):

| деятельность                                                                                      | рждающие профессис                                                                                                  | бнальную                                                              |
|---------------------------------------------------------------------------------------------------|----------------------------------------------------------------------------------------------------|-----------------------------------------------------------------------|
| Чапример, портфолио,<br>профессионального ма<br>исследовательской рабо<br>наград, почётных званий | отчёты, свидетельства уч<br>стерства, конференциях, о<br>оте, документы о присужден<br>і, ведомственных знаков отлі | астия в конкурсах<br>семинарах, научно-<br>ии государственных<br>ичия |
| Если файлов больше                                                                                | 20, соберите их в архив zip и                                                                                       | ли rar                                                                |
| Перетащи                                                                                          | ге файлы или выберите на компь<br>🧷 Выбрать файл                                                                    | ютере                                                                 |
| Всего мо                                                                                          | жно выбрать файлов на 150.                                                                                          | 0 M6                                                                  |
|                                                                                                   | Продолжить                                                                                                    |                                                                       |

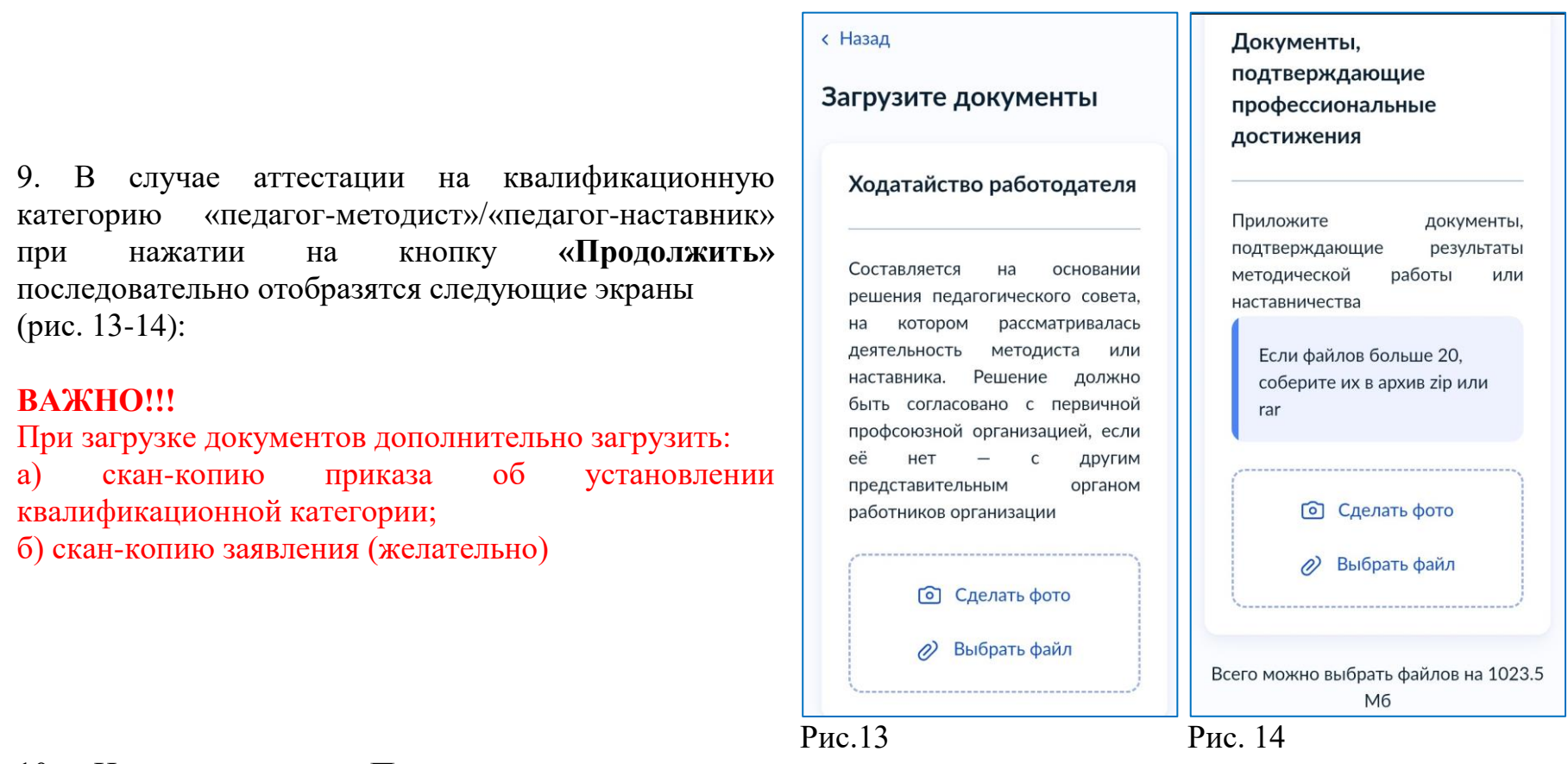

10. Нажав кнопку «Продолжить», на экране «Выберите подразделение» выбрать «Министерство образования и науки Удмуртской Республики»

11. Нажать активную кнопку «Отправить заявление»

В личном кабинете предоставлена возможность оформить заявление на аттестацию в несколько приемов, поскольку заполненная не до конца форма сохраняется в виде черновика. Заполнение заявления можно продолжить, нажав на Черновик.

### После отправки заявления в личный кабинет придет уведомление о том, что заявление зарегистрировано.

Регистрация заявления не означает автоматического «включения» педагогического работника в процедуру аттестации. После регистрации заявления оно подлежит рассмотрению аттестационной комиссией для определения способов, формы и сроков проведения аттестации либо принятия решения об отказе в процедуре аттестации. В обоих случаях соответствующее уведомление будет отражено в личном кабинете («Комментарии»). Срок рассмотрения заявления аттестационной комиссией и отправки уведомления составляет не более 30 календарных дней.

Рекомендуется после получения уведомления педагогическому работнику обратиться в центр оценки профессиональных компетенций и методического сопровождения аттестации АОУ ДПО УР ИРО для получения номера контактного телефона председателя соответствующей экспертной группы. В случае подачи заявления на первую квалификационную категорию через ЕПГУ педагогическому работнику необходимо уведомить об этом аттестационную комиссию своего муниципального образования для определения экспертов.